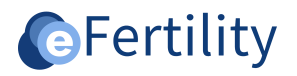

# eBase v8 Manual validations and locking

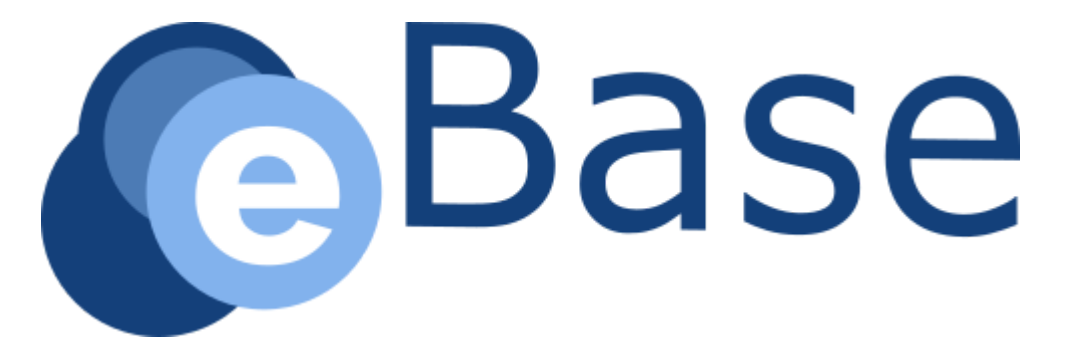

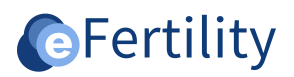

# **Table of contents**

| 1. Introduction              |   |
|------------------------------|---|
| 2. Signatures                | 3 |
| 3. Validators                | 6 |
| 3.1 Defining new validator   | 7 |
| 3.1.1 NAME                   |   |
| 3.1.2 Validator type         |   |
| 3.1.3 Widget name            |   |
| 3.1.4 Formula                |   |
| 3.1.5 On error message title | 9 |
| 3.1.6 ON_ERROR_MESSAGE       | 9 |
| 3.1.7 BLOCK_ON_ERROR         | 9 |
| 3.1.8 Enabled                | 9 |

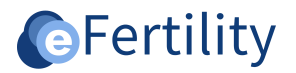

## 1. Introduction

In the LSFD, it is possible to have important process steps validated through initials and/or pin codes. This makes it possible to ensure traceability. Furthermore, it is possible to record validations. This ensures the reliability of the data and makes data analyses possible.

# 2. Signatures

Initials and pin codes can be set by the administrator at the user management option, from the administration menu see **'User management manual**'. Signatures can be set according to **'Manual Signature module'**. Signatures can be set by opening the admin menu from the navigation menu.

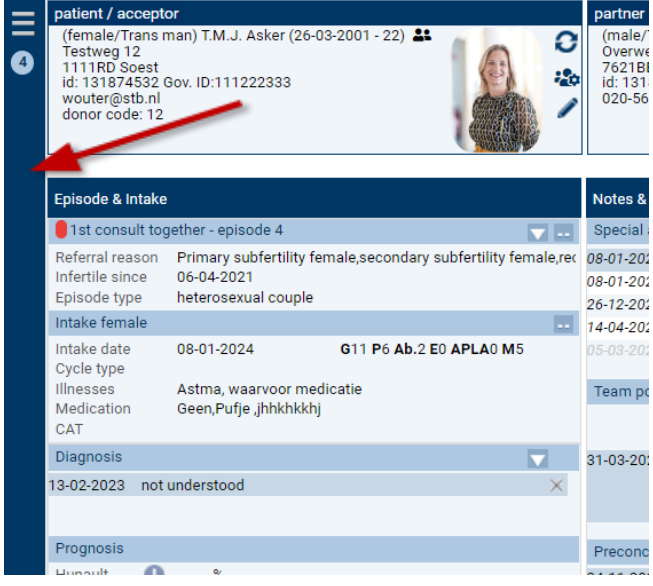

Figure 1: opening navigation menu.

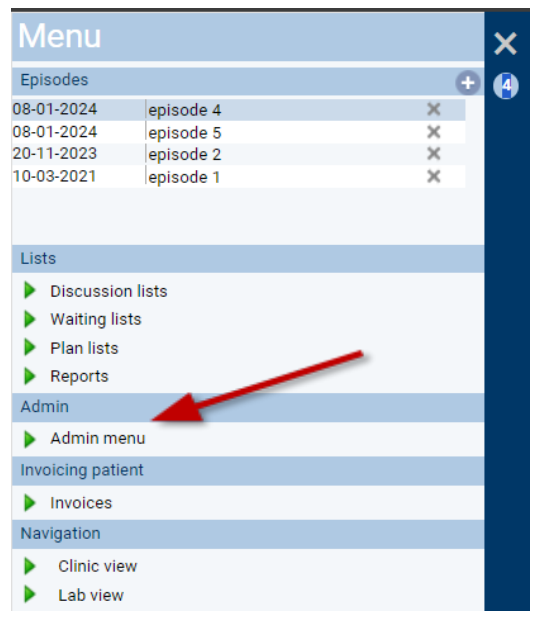

Figure 2: Opening admin menu.

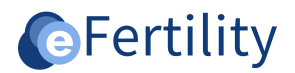

Open the validation and locking folder.

| Administrator interface                |                   |
|----------------------------------------|-------------------|
|                                        | •                 |
| Units labvalues                        |                   |
| Deduplicate                            |                   |
| Application Preferences                |                   |
| System wide messages                   |                   |
| <ul> <li>Clinic preferences</li> </ul> |                   |
| Core valuelist sort order              |                   |
| — Oding systems                        |                   |
| - D Treatments                         |                   |
| - D Sequences                          |                   |
| L Studies                              |                   |
| 😑 😋 Reports                            |                   |
| - Definitions                          |                   |
| 🖵 🗋 Query Builder 🛛 🛛 📥                |                   |
| 🖻 😋 Validation and locking             |                   |
| - D Signatures                         |                   |
| - 🗋 Validators                         |                   |
| Labview printout definitions           |                   |
| 😑 😋 Exit-Letters                       |                   |
| Configuration                          |                   |
| Figure 3: opening folder valida        | tion and locking. |

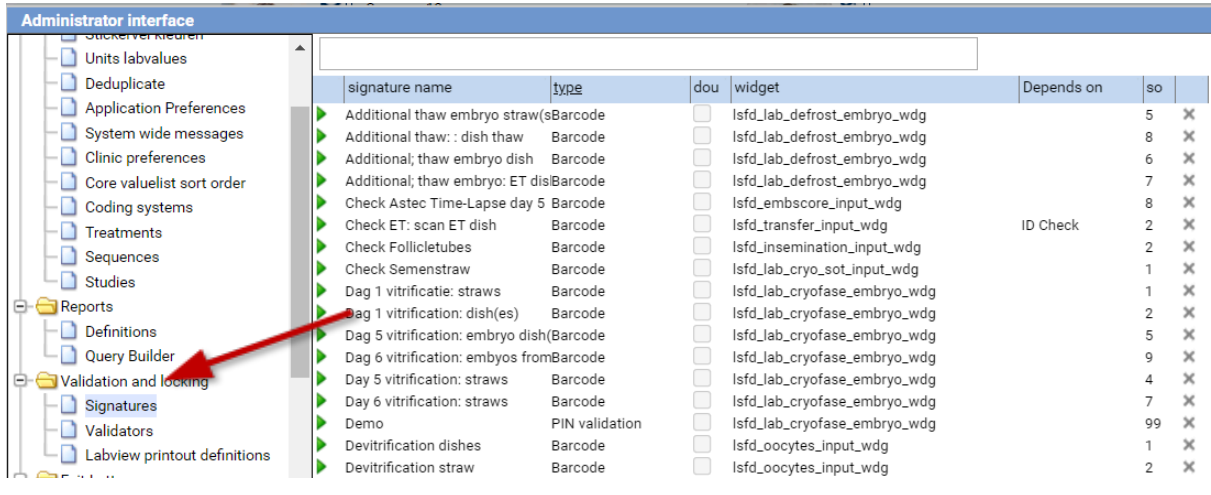

Clicking on the signatures folder will open the screen below.

Figure 4: setting Signatures.

This is where the various signatures are recorded. By clicking on 'new' a new signature can be created.

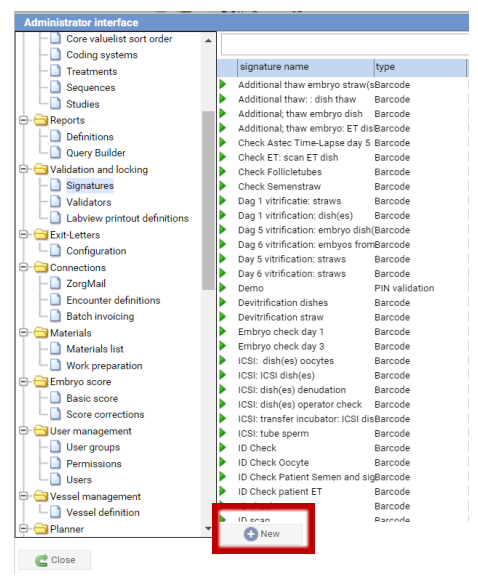

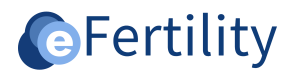

Figure 5: Create new signature screen.

After clicking new the 'Define signature' screen appears.

| Define signature     |                                 |                     |                                                                                                    |
|----------------------|---------------------------------|---------------------|----------------------------------------------------------------------------------------------------|
| Signature name       | Additional thaw embryo straw(s) | Depends on          | ✓                                                                                                    |
| Туре                 | Barcode 🗸                       | Validation code     | Type of dependancy 🗸                                                                                                    |
|                      |                                 |                     | Specify quantity                                                                                                    |
| Double               |                                 |                     |                                                                                                    |
| Overrule all         |                                 |                     |                                                                                                    |
| Sort                 | 5                               |                     |                                                                                                    |
| Show on punction day | ✓                               |                     |                                                                                                    |
| Widget               | lsfd_lab_defrost_embryo_wdg     | 0                   |                                                                                                    |
| Secundary locks      |                                 | Limit to treatments | expectative         Ilfestyle advise         sexual advise         OI         IUI           MOH-UI         IVF         ICSI         VF/ICSI         sexor-IUSI         Escape tul           IVM         gamete preservation female         FET         egg donation transfer           Embryo donation transfer         Surrogate ET         IND           gamete donation female         Sportaneous prepanatory         PGT IVF           PGT ICSI         re-biopsy         IVF+ICSI         med female           surgery male         gurger female         ICSI devinfication         female           female material from external         ovarium preservation         Result after transport         Other |
| End date             | 17                              |                     |                                                                                                    |
| Qb_name              | Ditionalthawembryostraws_140_x  |                     |                                                                                                    |
| 📄 save 🤤 cancel      |                                 |                     |                                                                                                    |

Figure 6: Creating new signatures.

| For clarity, the | following is ar | n explanation | of the fi | ields to be | entered. |
|------------------|-----------------|---------------|-----------|-------------|----------|
|                  |                 |               |           |             |          |

| Entry    | Description                                                                                                    |
|----------|----------------------------------------------------------------------------------------------------|
| Signatur | Provide a unique name for the signature here.                                                                                                    |
| e name   |                                                                                                    |
| Туре     | <ul> <li>Indicate the desired option here. The options are:</li> <li><i>PIN validation</i>: user must enter PIN.</li> <li><i>PIN validation and lock</i>: this locks the input screen in the file. By using a PIN, the source can be traced. Even by a person other than the user himself.</li> <li><i>Barcode</i>: this initial is used with the eWitness module.</li> <li><i>Patient</i>: the patient's signature is recorded here; see Manual Signature module.</li> <li><i>Lock only</i>: Same as PIN and lock. Only here the source cannot be traced.</li> </ul> |
| Double   | This indicates whether two employees must validate.                                                                                                    |
| Dependi  | Specifies whether the signature can be validated depending on whether                                                                                                    |
| ng on    | another signature is validated before. The signatures <u>do not have to be on</u>                                                                                                    |
|          | the same screen.                                                                                                    |
| Overrule | If checked, a complete validation eye is automatically placed.                                                                                                    |
| all      |                                                                                                    |
| Table    | No input required.                                                                                                    |
| Widget   | This specifies where in the system the signature should be placed.                                                                                                    |
| Sort     | Determines the order in the dropdown menu.                                                                                                    |
| Secundar | Here you can specify which screens should be additionally locked. If this                                                                                                    |
| y locks  | field is empty then the initialization applies only to this one screen.                                                                                                    |
| Limit to | Here you can select the type of treatment for which this signature is                                                                                                    |
| treatmen | intended; when it's chosen, the signature will only appear for that specific                                                                                                    |
| ts       | type of treatment.                                                                                                    |
| End date | The validity period of an signature is defined here.                                                                                                    |
| Qb_nam   | This field is generated by the eBase and is needed for data analysis.                                                                                                    |
| e        |                                                                                                    |

Table 1: entry fields for new signatures.

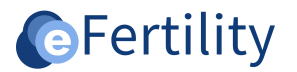

# 3. Validators

Validators are included in the system to promote data consistency. They are standalone 'rules' incorporated into the application's workflow when opening a screen, saving data, and/or at a custom location. eFertility provides several validators as part of the standard package. Open the 'validation and locking' folder (as shown in images 1 and 2) and the following screen becomes visible. These validators offer an additional option, such as preventing the embryo transfer screen from being accessed without prior treatment, to prevent premature data input.

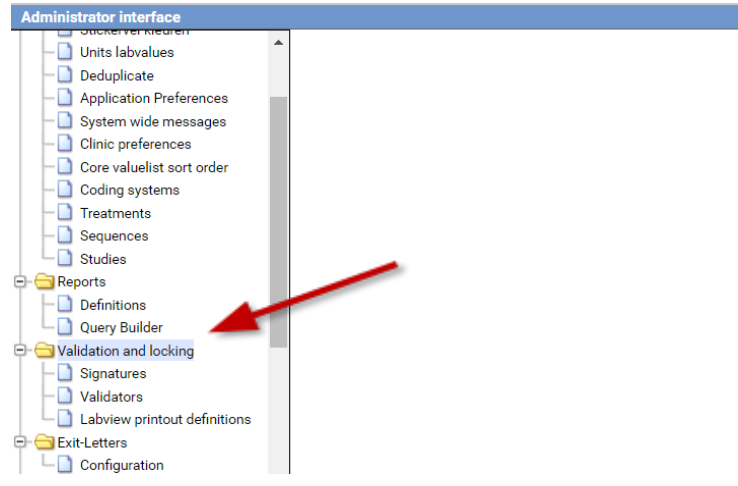

Figure 7: opening folder validation and locking.

Clicking on the 'validators' folder opens the following screen.

| Administrator interface                                                                                                    |   |                                    |                |              |              |   |
|----------------------------------------------------------------------------------------------------|---|------------------------------------|----------------|--------------|--------------|---|
| - 🗋 Core valuelist sort order 🛛 🖌                                                                                                    | • | name                               | validator_type | on_er        | Εı           |   |
| — D Coding systems                                                                                                    |   | diagnosis_before_treatment         | custom         | $\checkmark$ | $\checkmark$ | × |
| -D Treatments                                                                                                    |   | transfer_after_punction            | onSave         | $\checkmark$ | $\checkmark$ | × |
| - D Sequences                                                                                                    |   | no_luteal_without_transfer         | onDialogShow   | $\checkmark$ |              | × |
| La Studies                                                                                                    |   | no_fertilization_without_oocytes   | onDialogShow   |              |              | × |
| Generation     Generation      Generation     Generation     Generation |   | no_iui_without_trigger             | onDialogShow   |              | $\checkmark$ | × |
| - Definitions                                                                                                    |   | bcg_set_policy_popup               | onSave         |              | $\checkmark$ | × |
| Query Builder                                                                                                    | Þ | all_signatures_before_insemination | onDialogShow   | $\checkmark$ |              | × |
| Calidation and locking                                                                                                    |   | episode_check_before_treatment     | custom         | $\checkmark$ | $\checkmark$ | × |
| - Signatures                                                                                                    |   | check_for_closed_treatment         | custom         |              | $\checkmark$ | × |
| Validators                                                                                                    |   |                                    |                |              |              |   |
| Labview printout definitions                                                                                                    |   |                                    |                |              |              |   |
| Exit-Letters                                                                                                    |   |                                    |                |              |              |   |
|                                                                                                    |   |                                    |                |              |              |   |
| Connections                                                                                                    |   |                                    |                |              |              |   |
| - ZorgMail                                                                                                    |   |                                    |                |              |              |   |
| Encounter definitions                                                                                                    |   |                                    |                |              |              |   |
| Batch invoicing                                                                                                    |   |                                    |                |              |              |   |
| 🖻 🔁 Materials                                                                                                    |   |                                    |                |              |              |   |
| — 🗋 Materials list                                                                                                    |   |                                    |                |              |              |   |
| └─ 🗋 Work preparation                                                                                                    |   |                                    |                |              |              |   |
| 😑 😋 Embryo score                                                                                                    |   |                                    |                |              |              |   |
| Basic score                                                                                                    |   |                                    |                |              |              |   |
| Score corrections                                                                                                    |   |                                    |                |              |              |   |
| . –                                                                                                    |   |                                    |                |              |              |   |

Figure 8: Setting up validations.

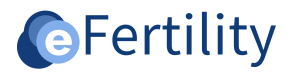

Here the differences validations are defined. By clicking on 'new' a new validation can be created. A new line will then appear in the overview list. Click on the green arrow to open the new validation.

| Administrator interface                   |                                    |                |                                                                                                    |                                  |   |
|-------------------------------------------|------------------------------------|----------------|----------------------------------------------------------------------------------------------------|----------------------------------|---|
| Core valuelist sort order                 | name                               | validator_type | on_er                                                                                                    | Ei                               |   |
| — D Coding systems                        | diagnosis_before_treatment         | custom         | <ul> <li>Image: A set of the set of the</li></ul> | $\mathbf{\overline{\mathbf{v}}}$ | × |
| - D Treatments                            | transfer_after_punction            | onSave         | $\checkmark$                                                                                                    | $\checkmark$                     | × |
| - D Sequences                             | no_luteal_without_transfer         | onDialogShow   | $\checkmark$                                                                                                    |                                  | × |
| - D Studies                               | no_fertilization_without_oocytes   | onDialogShow   |                                                                                                    |                                  | × |
| 🖻 🔂 Reports                               | no_iui_without_trigger             | onDialogShow   |                                                                                                    | $\checkmark$                     | × |
| - Definitions                             | hcg_set_policy_popup               | onSave         |                                                                                                    | $\checkmark$                     | × |
| Uuery Builder                             | all_signatures_before_insemination | onDialogShow   | $\checkmark$                                                                                                    |                                  | × |
| Validation and locking                    | episode_check_before_treatment     | custom         | $\checkmark$                                                                                                    | $\checkmark$                     | × |
| <ul> <li>— Signatures</li> </ul>          | check_for_closed_treatment         | custom         |                                                                                                    | $\checkmark$                     | × |
| - 🗋 Validators                            |                                    |                |                                                                                                    |                                  |   |
| Labview printout definitions              |                                    |                |                                                                                                    |                                  |   |
| 🖻 😋 Exit-Letters                          |                                    |                |                                                                                                    |                                  |   |
| Configuration                             |                                    |                |                                                                                                    |                                  |   |
| Connections                               |                                    |                |                                                                                                    |                                  |   |
| - 🗋 ZorgMail                              |                                    |                |                                                                                                    |                                  |   |
| <ul> <li>Encounter definitions</li> </ul> |                                    |                |                                                                                                    |                                  |   |
| Batch invoicing                           |                                    |                |                                                                                                    |                                  |   |
| 😑 😋 Materials                             |                                    |                |                                                                                                    |                                  |   |
| — 🗋 Materials list                        |                                    |                |                                                                                                    |                                  |   |
| Work preparation                          |                                    |                |                                                                                                    |                                  |   |
| 🖃 😋 Embryo score                          |                                    |                |                                                                                                    |                                  |   |
| Basic score                               |                                    |                |                                                                                                    |                                  |   |
| Score corrections                         |                                    |                |                                                                                                    |                                  |   |
| 😑 🚖 User management                       |                                    |                |                                                                                                    |                                  |   |
| User groups                               |                                    |                |                                                                                                    |                                  |   |
| Permissions                               |                                    |                |                                                                                                    |                                  |   |
| Users                                     |                                    |                |                                                                                                    |                                  |   |

Figure 9: Creating new validator.

Uessel management
Uessel definition

😑 😋 Planner

#### **3.1 Defining new validator**

The definition of a validator can now be defined by clicking on the green arrow.

| Auministrator interrace      |   |                                    |                |       |              |   |
|------------------------------|---|------------------------------------|----------------|-------|--------------|---|
| Core valuelist sort order    |   | name                               | validator_type | on_er | Ei           |   |
| - Coding systems             |   |                                    |                |       |              | × |
| - Treatments                 |   | diagnosis_before_treatment         | custom         |       | $\checkmark$ | × |
| - Sequences                  |   | transfer_after_punction            | onSave         | ~     | ~            | × |
| Studies                      |   | no_luteal_without_transfer         | onDialogShow   |       |              | × |
| - Carl Reports               |   | no_fertilization_without_oocytes   | onDialogShow   |       |              | × |
| - Definitions                |   | no_iui_without_trigger             | onDialogShow   |       | $\checkmark$ | × |
| Query Builder                |   | hcg_set_policy_popup               | onSave         |       | ~            | × |
| Validation and locking       |   | all_signatures_before_insemination | onDialogShow   | 1     |              | × |
| - 🗋 Signatures               |   | episode_check_before_treatment     | custom         | ~     | $\checkmark$ | × |
| - 🗋 Validators               |   | check_for_closed_treatment         | custom         |       |              | × |
| Labview printout definitions |   |                                    |                | ·     |              |   |
| 😑 😋 Exit-Letters             |   |                                    |                |       |              |   |
| Configuration                |   |                                    |                |       |              |   |
| - Connections                |   |                                    |                |       |              |   |
| - D ZorgMail                 |   |                                    |                |       |              |   |
| - D Encounter definitions    |   |                                    |                |       |              |   |
| Batch invoicing              |   |                                    |                |       |              |   |
| 🖻 😋 Materials                |   |                                    |                |       |              |   |
| - Materials list             |   |                                    |                |       |              |   |
| Work preparation             |   |                                    |                |       |              |   |
| 😑 😋 Embryo score             |   |                                    |                |       |              |   |
| Basic score                  |   |                                    |                |       |              |   |
| Score corrections            |   |                                    |                |       |              |   |
| 😑 😋 User management          |   |                                    |                |       |              |   |
| User groups                  |   |                                    |                |       |              |   |
| - Permissions                |   |                                    |                |       |              |   |
| Users                        |   |                                    |                |       |              |   |
|                              |   |                                    |                |       |              |   |
| Uessel definition            |   |                                    |                |       |              |   |
|                              | - | 1 New                              |                |       |              |   |
|                              | - |                                    |                |       |              |   |

Figure 10: opening a new validator.

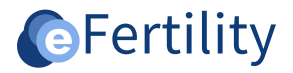

In the next screen, the new validation can be defined.

| ISTB.label.care_lsfd.widget.widg_dat | ta_validators!                                                                                                    |
|--------------------------------------|----------------------------------------------------------------------------------------------------|
| Name                                 | no_fertilization_without,oocytes                                                                                                    |
| Validator_type                       | onDialogShow 🗸                                                                                                    |
| Widget_name                          | lsfd_transferlab_input_wdg                                                                                                    |
| Formula                              | var viTraitment = forms[Heb transforlab jeput wdg] foondest getSelectedRecord();<br>/f(wib hasRecords(v)Treatment care_care_treatment_to_care_punction) vTreatment care_care_treatment_to_care_punction pun_num_ooc≈=null){<br>return false; |
|                                      | return true;                                                                                                    |
|                                      |                                                                                                    |
|                                      |                                                                                                    |
|                                      |                                                                                                    |
|                                      |                                                                                                    |
|                                      |                                                                                                    |
|                                      |                                                                                                    |
|                                      |                                                                                                    |
|                                      |                                                                                                    |
|                                      |                                                                                                    |
|                                      |                                                                                                    |
|                                      |                                                                                                    |
|                                      |                                                                                                    |
|                                      |                                                                                                    |
|                                      |                                                                                                    |
|                                      |                                                                                                    |
|                                      |                                                                                                    |
| On_error_message_title               | Too soon                                                                                                    |
| On_error_message                     | Deze handeling kan pas worden gedaan als het aantal oocyten bekend is.                                                                                                    |
|                                      |                                                                                                    |
|                                      |                                                                                                    |
|                                      |                                                                                                    |
| Block_on_error                       |                                                                                                    |
| Enabled                              |                                                                                                    |
| 📄 save 😑 cancel                      |                                                                                                    |

Figure 11: Define new validator.

#### 3.1.1 Name

Give an unambiguous name to the validation.

#### 3.1.2 Validator type

This defines when the validation should be performed.

| Туре          | Explanation                                                            |
|---------------|------------------------------------------------------------------------|
| OnDialogShow  | When opening a dialog.                                                 |
| OnSave        | When saving a change.                                                  |
| OnAction      | In an action inside with eBase, for example, a button press.           |
| OnDataChanged | When entering a change.                                                |
| Custom        | This allows for validation outside the usual widgets. This option must |
|               | be implemented by eFertility.                                          |

Table 2: validator type.

#### 3.1.3 Widget name

Here it is defined at which file item the validation is to be performed. The administrator is familiar with the names of the various widget options.

#### 3.1.4 Formula

Here the validation is described. Below is an example of a validation: no fertilization can be entered, without a number of oocytes entered at puncture.

START

```
var vTreatment = forms['lsfd_transferlab_input_wdg'].foundset.getSelectedRecord();
if(!utils.hasRecords(vTreatment.care_care_treatment_to_care_punction)||vTreatment.care_care_tre
atment_to_care_punction.pun_num_ooc==null){
return false;
}
return true;
```

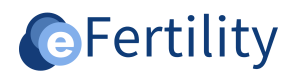

END

#### 3.1.5 On\_error\_message\_title

This is where the title of the pop-up message is defined.

#### 3.1.6 On\_error\_message

This is where the content of the pop-up message is defined.

#### 3.1.7 Block\_on\_error

This specifies whether to stop after an incorrect entry.

## 3.1.8 Enabled

This specifies whether validation should be performed.